## **About Clinic Data Reports**

Available reports depend on both clinic type and a user's assigned role(s). Depending on your clinic type standard, mobile, or third-party—select clinic users will see up to three types of clinic data reports on the **Clinic Data** page in VAMS. Reports available at standard and mobile clinics will include all three types: Vaccination Administration, Scheduled Appointments, and Inventory-Vaccine Level. Third-party clinic reports will not include the Scheduled Appointments report as they do not use VAMS scheduling functionality.

Access to clinic data reports is also dependent upon a user's assigned role(s) in VAMS. Due to personally identifiable information (PII) and protected health information (PHI) privacy restrictions, only users who have been assigned both the clinic administrator and healthcare professional roles in VAMS can access the Vaccination Administration report. Clinic administrators who have not been assigned the healthcare professional role in VAMS can access the Scheduled Appointment Report and the Inventory-Vaccine Level Report. User access for each report is noted below and to the right of each report section header in this document.

- Vaccination Administration Report: Includes a range of data on vaccines administered at your clinic, including
  recipient information, vaccine administration dates, administering healthcare professional information, and
  vaccine information. Accessible to users who have been assigned both the clinic administrator and
  healthcare professional roles in VAMS because it contains recipient PII and PHI.
- Scheduled Appointments Report: Contains data on scheduled appointments at your clinic, including appointment date/time/status and recipient information. Accessible to clinic administrators at standard and mobile clinics only.
- Inventory Vaccine Level Report: Includes data on your clinic's current inventory, including total doses remaining as well as doses remaining by manufacturer and product. Accessible to all clinic administrators.

### Access the Reports

You can access your clinic's reports from the **Clinic Data** page. Under each report header, click the time frame to view its data and visualizations.

## **Vaccination Administration Report**

✓ Users with **Both** Clinic Administrator and Healthcare Professional Roles Assigned in VAMS at All Clinic Types

### This report includes the following data on vaccines administered at your clinic:

- Clinic name
- Appointment address
- Recipient name (first, middle, last)
- Recipient date of birth, gender
- Recipient mailing address (state, city, street, etc.)
- Recipient phone number, email address
- Recipient demographic information (race, etc.)
- Date of vaccine administration
- Recipient insurance information (if applicable)
- Administering healthcare professional name

### • Vaccine information (CVX code, manufacturer, product, UoU, NDC, dose, lot number, and expiration date)

# The Vaccination Administration Report can be **filtered** by **date administered**:

- Today
- Past 7 days
- Past 30 days

## **Scheduled Appointment Report**

✓ Clinic Administrators at Standard and Mobile Clinics Only

### This report includes the following **data on scheduled appointments at your clinic**:

- Appointment date
- Appointment start time
- Appointment status
- Appointment address
- Recipient name (first, middle, last)
- Recipient date of birth
- Recipient gender
- Recipient mailing address (state, city, street, etc.)
- Recipient phone number
- Recipient email
- Recipient demographic information (race, etc.)
- Recipient dose information (first/second dose, vaccine name, source, etc.)
- Recipient insurance information (if applicable)

# Report: Recipients with Appointments Scheduled Appointments Report Dipleys Scheduled, Oneckel nud Concelled Appointments for Next 7 Days **Date Of Birth © Gender © Mailing Stert ♥ Mailing State/Poolnee ® Mailing Zip/Postal Code © Cell Phone © fmail ♥ Rece ♥ Veccine Name ♥ Source ♥ <b>Date Of Birth © Gender © Mailing Stert ♥ Mailing State/Poolnee ® Mailing Zip/Postal Code © Cell Phone © fmail ♥ Rece ♥ Veccine Name ♥ Source ♥ <b>1** 11/18/1578 Female 123 Main S. Detroit Michigan 4227 € 355555555 semaneer03@hotsmail.com White Pleze Biol/Eich COVID-19 Vaccice VAdS 12/12/1585 Maile 37x9 Hetem Lane Voodninge Vignia 2139 < 2107/11770 vam.metre/Diplemail.com White Vads Vads

# The Scheduled Appointment Report can be **filtered** by **scheduled start**:

- Today
- Next 7 days
- Next 30 days

**NOTE:** This report is not available for third-party clinics because they do not use VAMS scheduling functionality.

## **Inventory – Vaccine Level Report**

### ✓ Clinic Administrators at All Clinic Types

### This report includes the following **data on current clinic inventory**:

- Total manufacturers
- Total doses remaining
- Doses remaining by manufacturer and product

**NOTE:** Inventory-Vaccine Level reports provide data on **current inventory levels only**.

| Report: Site Inventory based on Clinic<br>Inventory - Vaccine Level Report<br>Inventory - Vaccine Level report for clinic<br>Inventory - Vaccine Level report for clinic |                                  |                   |  |
|----------------------------------------------------------------------------------------------------|----------------------------------|-------------------|--|
| Total Records     Total Doses Remaining       3     3,206                                                                                                    |                                  |                   |  |
| Manufacturer 1                                                                                                    | Product                          | Doses Remaining 💌 |  |
| Moderna US, Inc. (1)                                                                                                    | Moderna COVID-19 Vaccine         | 77                |  |
| Subtotal                                                                                                    |                                  | 77                |  |
| Pfizer Manufacturing Belgium NV (1)                                                                                                    | Pfizer-BioNTech Covid-19 Vaccine | 2,999             |  |
| Subtotal                                                                                                    |                                  | 2,999             |  |
| Sanofi-Pasteur (1)                                                                                                    | COVID-A                          | 130               |  |
| Subtotal                                                                                                    |                                  | 130               |  |
| Total (3)                                                                                                    |                                  | 3,206             |  |

## **Interact with Report Data**

After selecting and viewing a clinic data report, you can interact with the data by **filtering**, **sorting**, and **grouping them** and **creating charts** within the different reports.

• **Filter:** Filter data by clicking the filter icon in the top right corner of the screen. You can filter vaccination administration and scheduled appointment reports by administration date and scheduled start date, respectively.

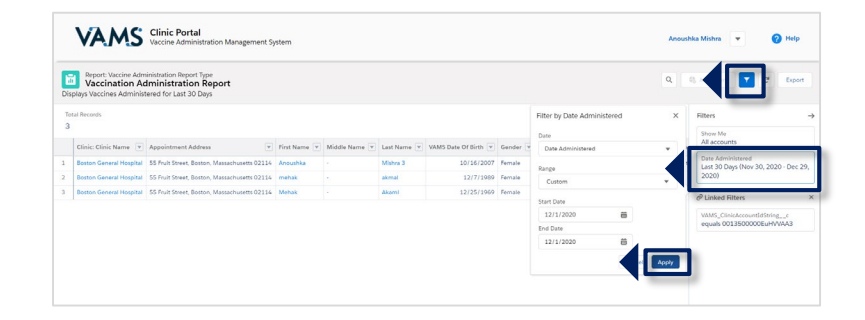

- **Sort:** Sort data by clicking the arrow on the right side of each column header within a report. From the drop-down, you can select how you want to sort the data in the report.
- **Group:** Group data by clicking the arrow on the right side of each column header within a report. From the drop-down, you can select to group the report by the data in that column by selecting "Group Rows by This Field."
- Last Name
   ▼
   VAMS Date Of Birth
   ▼
   Gender

   Rodriguez
   ↑
   Sort Ascending
   e

   Garrett
   ↓
   Sort Descending
   e

   Clarke
   ■
   Group Rows by This Field
   e

   Stewart
   ■
   Group Columns by This Field
   e

   ×
   Remove Column
   P
   P

🚷 Add Chart

G

Export

• **Charts:** Create charts to represent data by first grouping the data you want to transition into a chart.

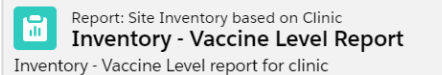

After grouping your desired data (e.g., doses remaining by manufacturer), you can click **Add Chart** in the top right corner of the screen to create a chart.

After your chart is created, you can change the chart type by clicking the gear icon on the top right corner of the chart.

3

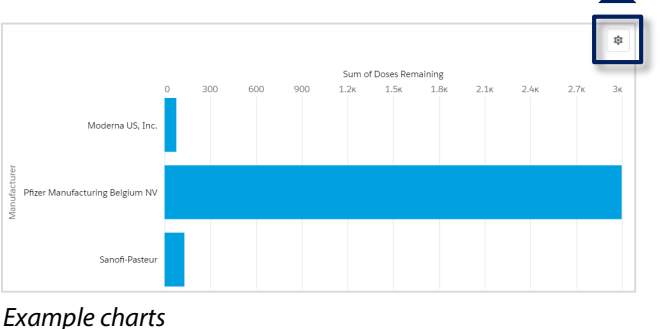

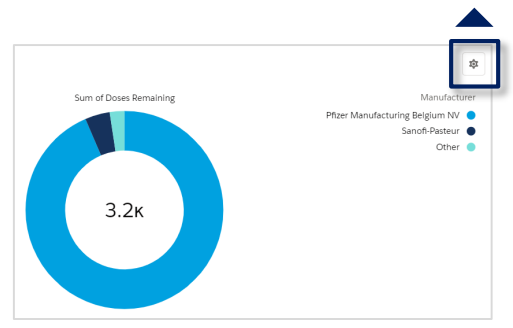

## **Export Report Data**

Export clinic data reports in Formatted or Details Only views.

• Formatted includes the report header, groupings, and filter settings and can only be exported in Excel (.xlsx) format.

Select a timeframe under each report type to view its data and visualizations

Vaccination Administration Report

Scheduled Appointment reports

Inventory - Vaccine level reports

Past 7 Days

Past 30 Days

Next 7 Days Next 30 Days

• Details Only includes only the detail rows.

#### To export a report:

- From the Clinic Data tab, select the report and time frame you want to view (e.g., Vaccination Administration report for the past 30 days).
- 2. Click **Export** in the top right corner of the screen.

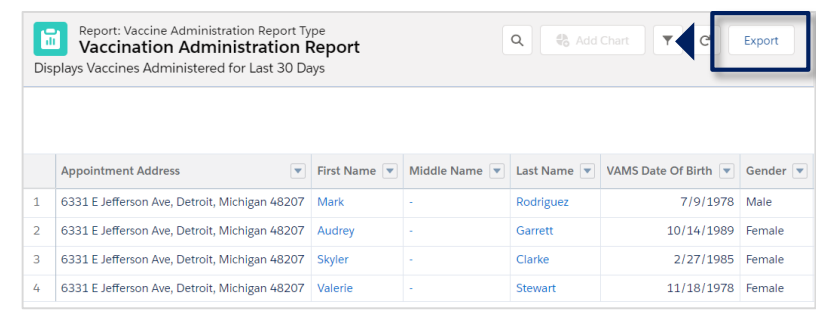

Recipient Check-In Manage Appointments Inventory Management Inventory Requests Manage Users Clinic Details Clinic Setup Treatment Stations

- 3. Select your desired **export view** (Formatted or Details Only). If choosing a Details Only view, select the file type from the Format drop-down menu (.xls or .csv) and select from the encoding options drop-down menu.
- 4. Click Export.

Congratulations! You have successfully exported the report and can access it as a downloaded file on your device.

 Export View

 Vormatted Report

 Details Only

 Export threeport header, groupings, and filter settings.

 Details Only

 Export only the detail rows. Use this to do further calculations or for uploading to other systems.

 Format
 Encoding

 Excel Format .xls
 150-8859-1 (General US & Western Europer \$)

If you need additional support, contact the **VAMS Help Desk.** To ensure jurisdictions and clinics are fully supported, VAMS Help Desk support is limited to jurisdiction and clinic personnel only.

Toll-Free Number | +1 833957-1100 Hours of Operation | 8:00 AM-8:00 PM EST | MondayFriday